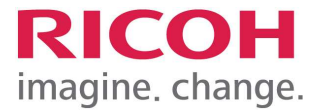

# Build Book For Yanfeng

| Customer<br>Name:   | Yanfeng Automotive Trim Systems Co., Ltd |
|---------------------|------------------------------------------|
| Release Date:       | 2023-10-10                               |
| Version:            | 4.7                                      |
| Project<br>Manager: | Cao Peng/ Frida Tang                     |

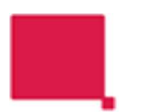

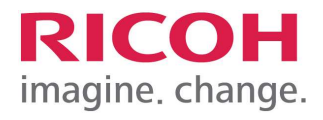

# Content

| 1. | Purpose                                                       | 3  |
|----|---------------------------------------------------------------|----|
| 2. | Device Level Configuration (Ricoh Local Engineer)             | 3  |
| 3. | Enable remote operation (Ricoh Local Engineer)                | 4  |
| 4. | Preparing the MFP for PCC Installation (Ricoh Local Engineer) | 5  |
| 5. | Push EQ Software (Ricoh China Engineer):                      | 10 |
| 6. | Testing (Yanfeng Local IT)                                    | 10 |
| 7. | Lock EQ interface (Ricoh Local Engineer)                      | 11 |

| Name: MFD Build Book for YFAI Page 2 of 13 | Version: 1.0 |
|--------------------------------------------|--------------|
|--------------------------------------------|--------------|

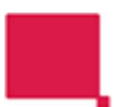

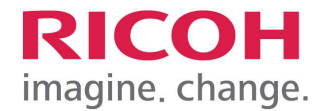

#### 1. Purpose

These instructions are the final configuration settings required and apply to the following models:-

- MP 2555SP/3555SP
- MP 5055SP
- IMC 3500/IMC4500/IMC 6000
- MP C6000
- •

### 2. Device Level Configuration (Ricoh Local Engineer)

- 1) Device printer driver name rule as followings
  - > The printing is by swiping-card: <follow-you-sitename>
  - > Direct printing: The driver name is same as hostname.
- 2) Enable Admin 2 Account :
  - If the device admin account is Adminyf, please ignore the step
  - If the device admin account isn't **Adminyf**, **please add Admin 2**, the step as followings
  - User tools→system settings→administrator tools
    - Administrator Authentication Management Enable administrator authentication
    - Program/Change Administrator
       Set administrator 2 account as follows
       Login name: adminyf
       login password: 20126465Mps
    - Assign the following permissions to administrator 2

| User Administrator    | : 🗹 Administrator 1 🗹 Administrator 2 🗌 Administrator 3 🗌 Administrator 4 |
|-----------------------|---------------------------------------------------------------------------|
| Machine Administrator | : 🗹 Administrator 1 🗹 Administrator 2 🗌 Administrator 3 🗌 Administrator 4 |
| Network Administrator | : 🗹 Administrator 1 🗹 Administrator 2 🗌 Administrator 3 🗌 Administrator 4 |
| File Administrator    | : 🗹 Administrator 1 🗹 Administrator 2 🗌 Administrator 3 🗌 Administrator 4 |

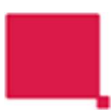

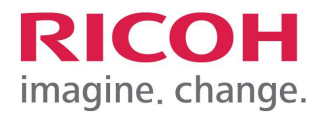

| Bisstem Hore      Expension      Change Language      Language      Check Status | Address Book<br>Settings                                 | Cogout                      | 1. Login as device<br>administrator, and<br>Select <b>Setting</b> |
|----------------------------------------------------------------------------------|----------------------------------------------------------|-----------------------------|-------------------------------------------------------------------|
| Settings                                                                         | E.                                                       | ?     Q     Search All      | 2. Select System<br>Settings.                                     |
| System Settings                                                                  | Copier / Document<br>Server Settings<br>Printer Settings | Change Language<br>Language |                                                                   |
| Address Book                                                                     | Conner Settings                                          | Y Maintenance               |                                                                   |
| Tray/Paper Settings                                                              |                                                          | 123 Counter                 |                                                                   |
| Basic Settings<br>When Installing                                                |                                                          |                             |                                                                   |
| 2022/09/06<br>15:33                                                              | <b>*</b>                                                 |                             |                                                                   |
| System Settings                                                                  | Logged In: Machine Administrator                         | Back to Settings Menu       | 3. Select the [Settings for Administrator]                        |
| Machine                                                                          | Cottings for Administrator                               | Back to Settings Menu       | 4. Enter <b>[Remote Panel</b>                                     |
| Date/Time/Timer                                                                  |                                                          |                             | Operation].                                                       |
| Sound                                                                            | Data Management                                          |                             |                                                                   |
| Network/Interface                                                                |                                                          | ~                           |                                                                   |
| Send (Email/Folder)                                                              |                                                          | ~                           |                                                                   |
| Settings for Administrator                                                       | Security                                                 | >                           |                                                                   |
| Machine/Control Panel                                                            | Remote Panel Operation                                   |                             |                                                                   |
|                                                                                  | Function Restriction                                     | >                           |                                                                   |
| 2022 / 09 / 06<br>15 : 40                                                        | <b>∱</b>                                                 |                             |                                                                   |
|                                                                                  |                                                          |                             |                                                                   |

# 3. Enable remote operation (Ricoh Local Engineer)

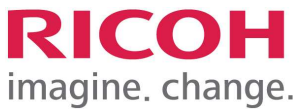

|                    | -                           |                                                               |          |      |    |                                             |
|--------------------|-----------------------------|---------------------------------------------------------------|----------|------|----|---------------------------------------------|
| 🔳 Ma               | achine Administrator        | Logged in: Machine Administrator                              | Logout   | C    | 5. | Set [Remote                                 |
| R                  | emote Panel Operation       | Cancel                                                        | ОК       |      |    | Operation/Monitoring] to " <b>Active</b> ". |
| Dat                | Remote Operation/Monitoring | Remote Connection URL : 192.168.199.223/rws/sop/rst<br>Active | •        |      |    |                                             |
| Net                | Remote Connection Timeout   | minute(s)                                                     | <3 - 60> | 10 V |    |                                             |
| Set<br>Mac<br>Info |                             |                                                               |          | *    |    |                                             |
|                    | 2022 / 09 / 06<br>15 : 40   | 5 🗥                                                           |          |      |    |                                             |

\*\*\*\* The followings step is only for EQ solution installation. If this device is Direct Printing, please ignore the step.

### 4. Preparing the MFP for PCC Installation (Ricoh Local Engineer)

Before you start the PCC installation, complete the following tasks on the MFP

- 1) Confirm that the date and time settings on the MFP are correct. If the date and time settings are incorrect, PCC cannot connect to the Equitrac DCE server.
- 2) Please configure the time zone correctly on the MFP. If the time zone is incorrect, PCC transaction times are reported incorrectly.
- 3) If using an Equitrac card reader, plug it in.
- 4) Ensure that CCS mode is enabled on the MFP.

|            | <b>S</b>                                                          |                                    | patible USB device has been | connected.                            |           | Enter SP mode on the MFP front panel. |
|------------|-------------------------------------------------------------------|------------------------------------|-----------------------------|---------------------------------------|-----------|---------------------------------------|
|            | Copier (Classic)                                                  | Printer (Classic)                  | Scanner (Classic)           |                                       |           |                                       |
|            |                                                                   |                                    |                             |                                       |           |                                       |
|            | Quick Print Release                                               | Document Server                    | Web Browser                 | Scanner                               |           |                                       |
|            | i System Message<br>Incompatible USB devi<br>d.Check the USB devi | 1<br>vice has been connecte<br>ce. | Сору                        | Print/Scan (Memory<br>Storage Device) |           |                                       |
| ••<br>Chec | k Status                                                          | <del>4</del>                       | 8 =                         | <u>©</u> 5                            | ••<br>ton |                                       |

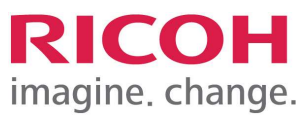

| SP mode     Sostee Se     Sostee Se     Printer Se     Printer Se     Scarner Se     Printer Se     Printer Se     Printer Se     Printer Se     Printer Se     Printer Se     Printer Se     Printer Se     Printer Se     Printer Se     Printer Se     Printer Se     C Sample Copy     Firmware Usdate     C Sample Copy     C Stop                                                                                                    | Press the <b>System Sp</b><br>button.                                                                                                    |
|----------------------------------------------------------------------------------------------------|----------------------------------------------------------------------------------------------------|
| Second Status         SP Mode (Service)       Open ALL       COPY Window       SP Direct       X-XXX-XXX       Exit       Reset         S067       Part Replacement Operation Type       COPY       SP-5-113-002       0tional Counter Type       1       2       3         S071       Set Bypass Paper Size Display       Open ALL       COPY       SP-5-113-002       0tional Counter Type       1       2       3         S073       Supply Part Replacement Operation       Open ALL       Copy       SP-5-113-002       0tional Counter Type       1       1       2       3         S073       Supply Part Replacement Operation       Operational Counter Type       1       1       4       5       6       7       8       9         S075       USB Keyboard       Line       Line       Line       2:Expansion Device 2       V       V       V       V       V       V       0       ##       C       Sample Copy       Sample Copy       Start         S102       Autobactect       Fase       Conter Type Group       CANCEL       M       MextPase       Start         S102       Autobactect       Fase       Conter Type Group       CANCEL       MextPase       Start       Start <th><ul> <li>a) Select SP-5XXX, and set the following:</li> <li>&gt; 5113-001 to '0'. (this is the default setting and should not be altered)</li> <li>&gt; 5113-002 (External Optional Counter Type) to '1'</li> <li>b) Exit SP Mode</li> </ul></th> | <ul> <li>a) Select SP-5XXX, and set the following:</li> <li>&gt; 5113-001 to '0'. (this is the default setting and should not be altered)</li> <li>&gt; 5113-002 (External Optional Counter Type) to '1'</li> <li>b) Exit SP Mode</li> </ul> |
| Concer Status     Supple     Image: Supple     System Settings     Printer Features     Image: Supple     Printer Features     Image: Supple     System Settings     Printer Features     Image: Supple     Image: Supple     System Settings     Image: Supple     Supple                                                                                                    | <ul> <li>a) Press the [User<br/>Tools/Counter] button<br/>on the MFP. The [User<br/>Tools /Counter /<br/>Inquiry] screen opens.</li> <li>b) Select [System<br/>Settings]</li> </ul>                                                          |

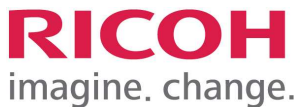

|                                                                  |                                                                       | 5 5                                                                    |
|------------------------------------------------------------------|-----------------------------------------------------------------------|------------------------------------------------------------------------|
| i System Settings                                                | Exit                                                                  | Select the <b>[Administrator</b><br><b>Tools]</b> button to proceed to |
| General Tray Paper Timer Inter<br>Features Settings Settings Set | face File Administrator Transfer Tools 1                              | next screen.                                                           |
| Program / Change / Delete User Text                              | Screen Color Setting Marine Blue Type                                 |                                                                        |
| Panel Key Sound Medium                                           | Output: Copier Internal Tray 1                                        |                                                                        |
| Warm-up Beeper On                                                | Output: Document Server Internal Tray 1                               |                                                                        |
| Copy Count Display Up                                            |                                                                       |                                                                        |
| Function Priority JavaTM/X                                       | Output: Printer Internal Tray 1                                       |                                                                        |
| Print Priority Display Mode                                      | Key Repeat Normal                                                     |                                                                        |
| Function Reset Timer 3 second(s)                                 | System Status/Job List Display Time 1 5 second(s)                     |                                                                        |
|                                                                  |                                                                       |                                                                        |
| <u>ٺ</u>                                                         | System Status Job List Printer NOV 6,2013<br>Printing: 1 min. 10:094M |                                                                        |
| 🔯 System Settings                                                | Exit                                                                  | Press the [Next] button to                                             |
| General Tray Paper Timer Inter<br>Features Settings Settings     | face File Administrator Transfer Tools                                | proceed to the next screen.                                            |
| Address Book Management                                          | ]                                                                     |                                                                        |
| Address Book: Program / Change / Delete Group                    | Display / Print Counter                                               |                                                                        |
| Address Book: Change Order                                       | Display / Clear / Print Counter per User                              |                                                                        |
| Print Address Book: Destination List                             | Machine action when limit is reached Allow continue use               |                                                                        |
| Address Book: Edit Title                                         | ]                                                                     |                                                                        |
| Address Book: Switch Title Title 1                               |                                                                       |                                                                        |
| Back Up / Restore Address Book                                   |                                                                       |                                                                        |
|                                                                  | 1∕4 ▲ Previous ▼ Next                                                 |                                                                        |
|                                                                  | System Status Job List Printer NOV 6,2013<br>Printing: 1 min. 10:09AM |                                                                        |
| 🔯 System Settings                                                | Exit                                                                  | Press the [Enhanced                                                    |
| General Tray Paper Timer Inter<br>Features Settings Settings     | face File Administrator<br>Transfer Tools                             | Management] button.                                                    |
| User Authentication Management                                   | Extended Security                                                     |                                                                        |
| Enhanced Authentication Management                               | Auto Delete File in Document Server 3 day(s)                          |                                                                        |
| Administrator Authentication Management                          | Delete All Files in Document Server                                   |                                                                        |
| Program / Ghange Administrator                                   |                                                                       |                                                                        |
| Key Counter Management                                           |                                                                       |                                                                        |
| External Charge Unit Management                                  |                                                                       |                                                                        |
| Enhanced External Charge Unit Management                         | 1                                                                     |                                                                        |
|                                                                  | 2∕4 ▲ Previous ▼ Next                                                 |                                                                        |
| <b>É</b>                                                         | System Status Job List Printer NOV 6,2013                             |                                                                        |

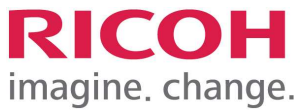

| 🔞 System S             | ettings                                             |                  | Exit       | 1) Enable ONLY the Copier,<br>Scanner, Fax and Document |
|------------------------|-----------------------------------------------------|------------------|------------|---------------------------------------------------------|
| Enhanced External Char | ge Unit Management                                  | Cancel           | ОК         | Server options.                                         |
| Select function(s) to  | e managed by the Enhanced External Charge Unit, the | n press [OK].    | 2          | options!<br>2) Press the IOKI button, and then          |
| ►Copier                | Full Color Black & White                            | Single Color     |            | exit User Tools.<br>3) Restart MFP to apply the         |
|                        | 1                                                   |                  |            | changes.                                                |
| ▶Printer               | Color Black & White                                 |                  |            |                                                         |
| ► Other Functions      | JavaTM/X                                            | Scanner          |            |                                                         |
|                        | System Status                                       | Job List Printer | NOV 6,2013 |                                                         |

#### • for IM C2000 ~ IM C6000

- 1) Confirm the Firmware Version on the MFP is V4.60.1 or above. If the Firmware Version is below V4.60.1, please update the MFP's Firmware.
- 2) If using an Equitrac card reader, plug it to panel's USB slot.

| _ | ١. |
|---|----|
| 5 | ۱  |
| J | 1  |

|                               | ? Login (                                      |                                                                                                  |
|-------------------------------|------------------------------------------------|--------------------------------------------------------------------------------------------------|
| Copy Copy Scanner             |                                                | Enter SP mode on the MFP front panel.                                                            |
| Quick Print Release           | Connection                                     |                                                                                                  |
| Document Server               | Application Site                               |                                                                                                  |
|                               | 9/210:54 · · · · · · · · · · · · · · · · · · · |                                                                                                  |
| SP mode                       | A.60.1 Exit Reset<br>1 2 3<br>4 5 6<br>7 8 9   | Confirm the Firmware<br>Version on the MFP is<br>V4.60.1 or above. If the<br>Firmware Version is |
| Printer Sp<br>Scanner Sp      | /* 0 #<br>Enter                                | update the MFP's<br>Firmware.                                                                    |
| Finware Update                | Clear Clear                                    |                                                                                                  |
| Recall/Program/Change Program |                                                |                                                                                                  |
|                               |                                                |                                                                                                  |

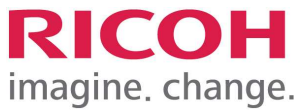

| SP Mode (Service)       Open All       C         5085       Keybord Setting       5101       Copy Auto Clear Setting         5102       AutoDetect       5113       Optional Counter Type         1       Default Optional Counter       Type         2       External Optional Counter       Type         5114       Optional Counter I/F       5118         5120       Mode Clear Opt. Counter       5120         5120       Mode Clear Opt. Counter       5120         5120       Set F-size Document       5126         5126       Set F-size Document       Recall/Program/Change Program         Check Status       2022/09/1 | 2022/ 9/ 6 15:53       Iose Attl COPY Window SP Direct X-XXX-X       Group     COPY : SP-5-113-002       Octional Counter Type     External Optional Counter Type       Page     #0:None       er Type     I:Expansion Device 1       Line     1:Expansion Device 2       Line     S:Expansion Device 3       Group     CANCEL       Group     CANCEL       OK     1*PrevPage | XX Exit<br>Reset<br>1 2 3<br>1/1 4 5 6<br>7 8 9<br>/* 0 #<br>Enter<br>C <sub>(lear</sub> Sample Copy<br>Start                                                                                                    | <ol> <li>Select SP-5XXX, and<br/>set the following:</li> <li>&gt; 5113-001 to '0'.<br/>(this is the<br/>default setting<br/>and should not<br/>be altered)</li> <li>&gt; 5113-002<br/>(External<br/>Optional<br/>Counter Type)<br/>to '1'</li> <li>2. Exit SP Mode</li> </ol> |
|----------------------------------------------------------------------------------------------------|----------------------------------------------------------------------------------------------------|----------------------------------------------------------------------------------------------------|----------------------------------------------------------------------------------------------------|
| Elisistem Home Settings System Settings Address Book Control Tray/Paper Settings Elisis Settings When Installing 2022/09/                                                                                                    | Copier / Document<br>Server Settings<br>Printer Settings<br>Copier / Document<br>Printer Settings                                                                                                    | <ul> <li>Counter</li> <li>Login</li> <li>Search All</li> <li>Change Language</li> <li>Language</li> <li>Inquiry</li> <li>Maintenance</li> <li>Counter</li> </ul>                                                                                                    | Login as device<br>administrator and enter<br>System Settings.                                                                                                    |
| 15:41  Machine Administrator  Sound  Network/Interface Send (Email/Folder)  Settings for Administrator  Authentication/Charge  External Charge Unit Management  Machine/Control Panel Information  2002/09/ 21:465                                                                                                    | Logged in: Machine Administrator<br>Search All<br>External Charge Unit Manage<br>Key Counter Management<br>External Charge Unit Management<br>Enhanced External Charge Unit Management                                                                                                    | Percent Content Conten | <ol> <li>Select the [Settings<br/>for Administrator] -<br/>[Authentication/Char<br/>ge] - [External<br/>Charge Unit<br/>Management].</li> <li>Enter [Enhanced<br/>External Charge Unit<br/>Management].</li> </ol>                                                            |

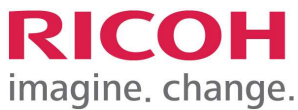

|                                                        | Aachine Administrator                                             | Logged in: Machine Administrator                                             | Cogout           | 1 | Enable ONLY the              |
|--------------------------------------------------------|-------------------------------------------------------------------|------------------------------------------------------------------------------|------------------|---|------------------------------|
|                                                        | Enhanced External Charge Ur                                       | nit Management Cancel                                                        | ОК               |   | and Document Server          |
| Sou                                                    | Conjor                                                            | Black & White                                                                |                  |   | options.                     |
| Sen                                                    | Copier                                                            | Single Color                                                                 | Other 2 Selected |   | ***Do not enable<br>Printer! |
| Set                                                    | Printer                                                           | Black & White                                                                |                  | 2 | 2. Press the [OK] button,    |
| L A                                                    | Time                                                              | Color                                                                        |                  |   | and then exit system         |
| L E<br>N                                               | Document Server                                                   | On                                                                           | T                | 3 | 3. Restart MFP to apply      |
| Mac<br>Info                                            | Scanner                                                           | On                                                                           | ▼                |   | the changes.                 |
|                                                        | 2022 / 09 / 06                                                    | 5 🗥                                                                          |                  |   |                              |
|                                                        |                                                                   |                                                                              |                  |   |                              |
|                                                        | Nachine Administrator                                             | Logged in: Machine Administrator                                             | ? Logout         |   |                              |
|                                                        | Aachine Administrator<br>Copier                                   | Logged in: Machine Administrator Cancel                                      | CK               |   |                              |
| Sou                                                    | Machine Administrator                                             | Logged in: Machine Administrator<br>Cancel                                   | Cogout OK        |   |                              |
| Sou<br>Net                                             | Machine Administrator<br>Copier<br>✓ Black & White<br>✓ Two-color | Logged in: Machine Administrator<br>Cancel<br>✓ Single Color<br>✓ Full Color | Cogout Cogout    |   |                              |
| Sou<br>Net<br>Sen                                      | Machine Administrator<br>Copier                                   | Logged in: Machine Administrator<br>Cancel<br>✓ Single Color<br>✓ Full Color | CK<br>OK         |   |                              |
| Sou<br>Net<br>Sen<br>L A                               | Machine Administrator<br>Copier                                   | Logged in: Machine Administrator<br>Cancel<br>✓ Single Color<br>✓ Full Color | CK<br>OK         |   |                              |
| Sou<br>Net<br>Sen<br>Set                               | Machine Administrator<br>Copier                                   | Logged in: Machine Administrator<br>Cancel<br>✓ Single Color<br>✓ Full Color | CK<br>OK         |   |                              |
| Sou<br>Net<br>Ser<br>Set<br>A<br>L<br>A<br>Mat<br>Info | Machine Administrator<br>Copier                                   | Logged in: Machine Administrator<br>Cancel                                   | CK<br>OK         |   |                              |

## 5. Push EQ Software (Ricoh China Engineer):

China Software Engineer will be responsible to push the Equitrac DRE, DCE and PCC.

6. Testing (Yanfeng Local IT) Yanfeng local IT test the all function operate smoothly.

| Name: MFD Build Book for YFAI | Page <b>10</b> of <b>13</b> | Version: 1.0 |
|-------------------------------|-----------------------------|--------------|
|-------------------------------|-----------------------------|--------------|

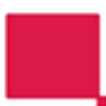

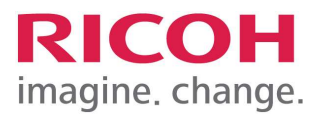

# 7. Lock EQ interface (Ricoh Local Engineer)

| Service                                    | E, Deny admin.'s operation, tap here | Cogout C     |                         |
|--------------------------------------------|--------------------------------------|--------------|-------------------------|
| Screen Features Settings                   |                                      |              | 1. Enter Panel SP mode. |
| Device                                     |                                      |              | 2. Select [Screen       |
| ≡ Storage & USB                            |                                      |              | Device Settings].       |
| 🖻 Apps                                     |                                      |              |                         |
| Personal                                   |                                      |              |                         |
| Language & input                           |                                      |              |                         |
| System                                     |                                      |              |                         |
| © Screen Device Settings Information       |                                      |              |                         |
| Screen Device Settings                     |                                      |              |                         |
| Check Status 2022/09/06                    | ☆ ☆                                  | 💿 Stop       |                         |
| Service                                    | E,                                   | , ? Logout 🤇 |                         |
| ← Screen Device Settings                   |                                      |              | Select [Home Key        |
| lice of External Interface                 |                                      |              | Settings].              |
| Server Settinge                            |                                      |              |                         |
| Change the Number of Allocated Evention Ke |                                      |              |                         |
| Change the Number of Allocated Function Ke | ys                                   |              |                         |
| Home Key Settings                          |                                      |              |                         |
| Application Settings                       |                                      |              |                         |
| Recovery by Authentication Priority        |                                      |              |                         |
| Backup / Restore Settings                  |                                      |              |                         |
| Check Status $\frac{2022/09/06}{15.21}$    |                                      | Stop         |                         |
| E System Home                              |                                      | Cogout (     |                         |
| ← Home Key Settings                        |                                      |              | Select [Home Key        |
| -                                          |                                      |              | Settings] and Press     |
| Home Key Settings                          |                                      |              | [Home Key               |
| Home Key Assignment Mode                   |                                      |              | Application, select the |
| Home Key Application                       |                                      |              | when a user presses the |
| Show default Home for unauthenticated user |                                      |              | Home Kev.               |
| System Home Key Icon Settings              |                                      |              |                         |
|                                            |                                      |              |                         |
| Check Status 2022/09/06                    |                                      | Stop         |                         |

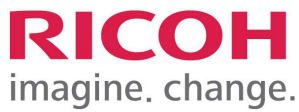

| 🔝 🗄 üsten inne              |                     |                 |   | Logout ( |                           |
|-----------------------------|---------------------|-----------------|---|----------|---------------------------|
| ( 🔯 Home Key Application    |                     |                 |   |          |                           |
| Launcher                    |                     |                 |   |          |                           |
|                             |                     |                 |   |          |                           |
|                             |                     |                 |   |          |                           |
|                             |                     |                 |   |          |                           |
|                             |                     |                 |   |          |                           |
|                             |                     |                 |   |          |                           |
|                             |                     |                 |   |          |                           |
|                             |                     |                 |   |          |                           |
| 11                          |                     |                 |   |          |                           |
| Check Status                | <b>\$</b>           |                 |   | Stop     |                           |
| Service                     |                     | 不能将文件保存在捕获服务器中。 |   | 注销       |                           |
| Home Key Settings           |                     |                 |   |          | Press the [System Home    |
| Home Key Settings           |                     |                 |   | 7        | Key Icon Setting], select |
| Home key seeings            |                     |                 |   |          | Rey Disable .             |
| Home Key Assignmen Sy       | /stem Home Ke       | y Icon Settings |   |          |                           |
| Home Key Application Ke     | y Enable/Icon Visib | le              |   |          |                           |
| Ke<br>Show default Home f   | y Disable           |                 |   | 2        |                           |
| System Home Key Icon Se     | ettings             | 取消              |   |          |                           |
|                             |                     |                 |   |          |                           |
|                             |                     |                 |   |          |                           |
| 检查状态                        | €                   |                 | Ø | 停止       |                           |
| Service                     |                     |                 | ? | Logout ( | 1. Select [Screen         |
| ← Screen Device Settings    |                     |                 |   |          | Device always -           |
|                             |                     |                 |   |          | connection Setting].      |
| Application Settings        |                     |                 |   |          | 2. Set to "Active"        |
| Recovery by Authentication  | n Priority          |                 |   |          | Evit Denel SD Settings    |
| Backup / Restore Settings   |                     |                 |   |          | and report the MFP        |
| Display Apps List Setting   |                     |                 |   |          |                           |
| Screen device always-con    | nection Setting     |                 |   |          |                           |
| Intelligent Voice Control   |                     |                 |   |          |                           |
| Panel Self Check            |                     |                 |   |          |                           |
|                             | 09/06               |                 |   | <u></u>  |                           |
| Check Status 2022/<br>15:51 |                     |                 |   | Stop     |                           |

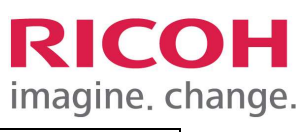

|                                                             | intagine. ( |
|-------------------------------------------------------------|-------------|
| Service                                                     | C Logout    |
| ← Screen Device Settings                                    |             |
|                                                             |             |
| Application Settings                                        |             |
| Recovery by Authent Screen device always-connection Setting |             |
| Backup / Restore Se O Active                                |             |
| Display Apps List Se                                        |             |
| Screen device always                                        |             |
| Intelligent Voice Control                                   |             |
| Panel Self Check                                            |             |
|                                                             |             |
| Check Status 15:50 S                                        | 💿 Stop      |

| Name: MFD Build Book for YFAI | Page <b>13</b> of <b>13</b> | Version: 1.0 |
|-------------------------------|-----------------------------|--------------|
|                               |                             |              |